## 認可外保育施設現況届のオンライン申請について

マイナポータルには、

- 入力途中で「申請データを一時保存」し、後で再開する機能
- 1人目の児童の申請データを再利用して、2人目の児童の申請を行う機能 があります。

【申請の途中で入力データを一時保存する方法】

入力中のページの最下部にある申請データを一時保存ボタンをクリックし、データを保存します。 \*PCから入力している場合:デスクトップなど任意の場所に保存できます。 \*スマートフォンから入力している場合:ダウンロードファイルに保存されます。

【入力を再開する方法(一時保存データの呼出方法)】

- マイナポータルのTOP画面※に表示される<u>さがす</u>メニューをクリックします。
  ※パソコンの場合は左側に、スマートフォンの場合は下に表示されています。
  (機種により表示が異なる場合があります)
- 2. ページの下の方にある「自治体手続きの再開」の申請の再開をクリックします。
- PCやスマホァイルに一時保存しているデータを選択し、「再開する」をクリックします。
  例:2023年11月13日に一時保存した場合、一時保存データのファイル名は 231113\_Pittari\_Savedata です)

【1人目の児童の申請済データを、2人目の児童の申請に活用する方法】

きょうだい同時申請の場合は、以下の流れで入力すれば、1人目の児童の申請データを、2人目の児 童の申請時に再利用ができます。

- 1人目の申請完了後、画面の説明に従い、申請書類の控えをダウンロードしておく。
  (ダウンロードしたフォルダ内には、申請書PDFと合わせて、申請データのcsvファイルがあります)
- ② 2人目の申請入力を始める際に、前述の「申請の再開」から入り、「1人目の児童の申請データ(前記のCSVファイル)」を呼び出して申請を再開する。
- ③ 申請を再開すると「一人目の児童の申請内容」が全て入力された状態で入力画面が始まるので、 氏名や生年月日等を修正したうえで、二人目の児童の申請を行う。 (一人目の児童で2回申請をしないようにご注意ください)

【再開時にエラーになった場合の対応】

入力したはずの項目が表示されない、非該当の項目なのに「必須項目を入力してください」という

エラーメッセージが表示されるなど、先に進めなくなる場合があります。

これはマイナポータルの仕様ですが、以下の対応で解消します。

- 1. ページの最下部の戻るボタンをクリックしてひとつ前の画面に戻す
- 2. 次にすすむ をクリック

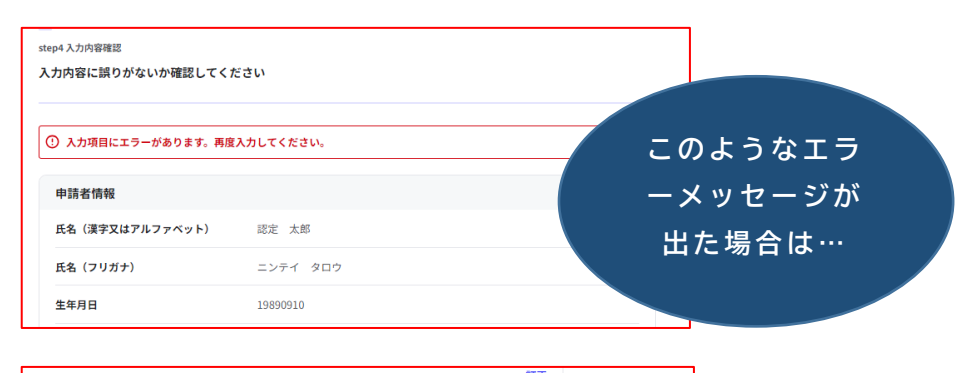

|         |                   | 81 IF |  |
|---------|-------------------|-------|--|
| 生活保護の市担 | 省者 必須             |       |  |
| (エラー)生活 | 保護の市担当者を入力してください。 |       |  |
|         |                   |       |  |
|         |                   |       |  |
| 年(生活保護開 | 台) 必須             |       |  |
| (エラー)年  | 生活保護開始)を入力してください。 |       |  |
| 年       |                   | •     |  |
| '       |                   |       |  |
| 月(生活保護開 | a) <b>2</b> 30    |       |  |
| (エラー)月  | 生活保護開始)を入力してください。 |       |  |
| 月       |                   | •     |  |
|         |                   |       |  |
| 日(生活保護開 | 各) <u>彩</u> 海     |       |  |
| (エラー)日  | 生活保護開始)を入力してください。 | ↑     |  |
|         |                   | _     |  |

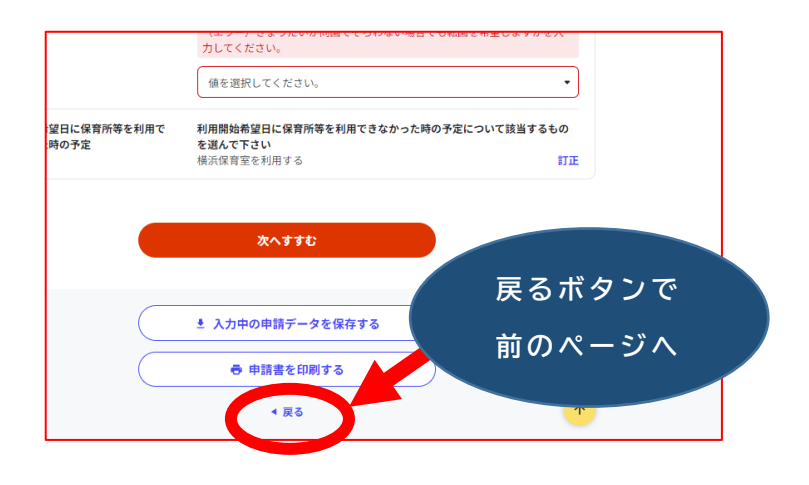

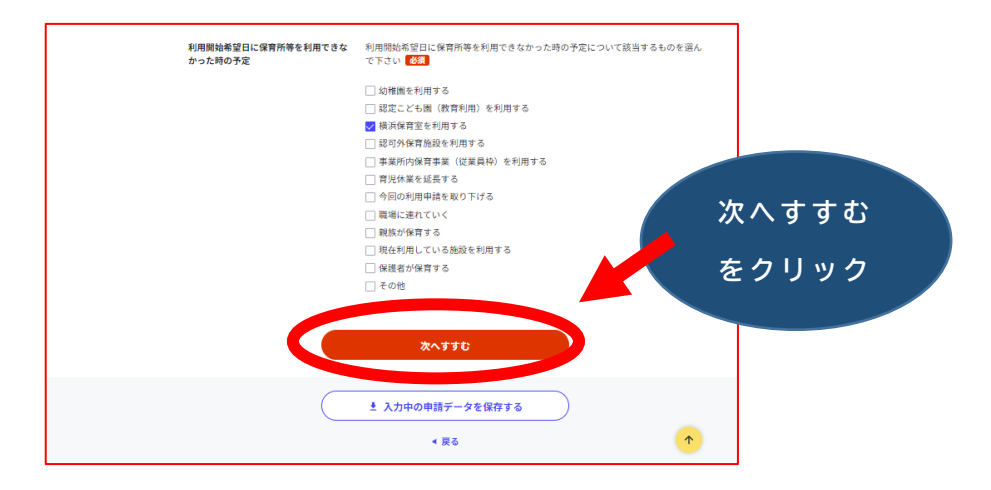

それでも解消しない場合は、お手数ですが、最初から入力してください。